## Guide de prise de rendez-vous par le responsable de traitement

Dans l'espace Responsable de traitement, cliquer sur « Prendre un RDV pour dépôt du dossier auprès de l'ANPDP »

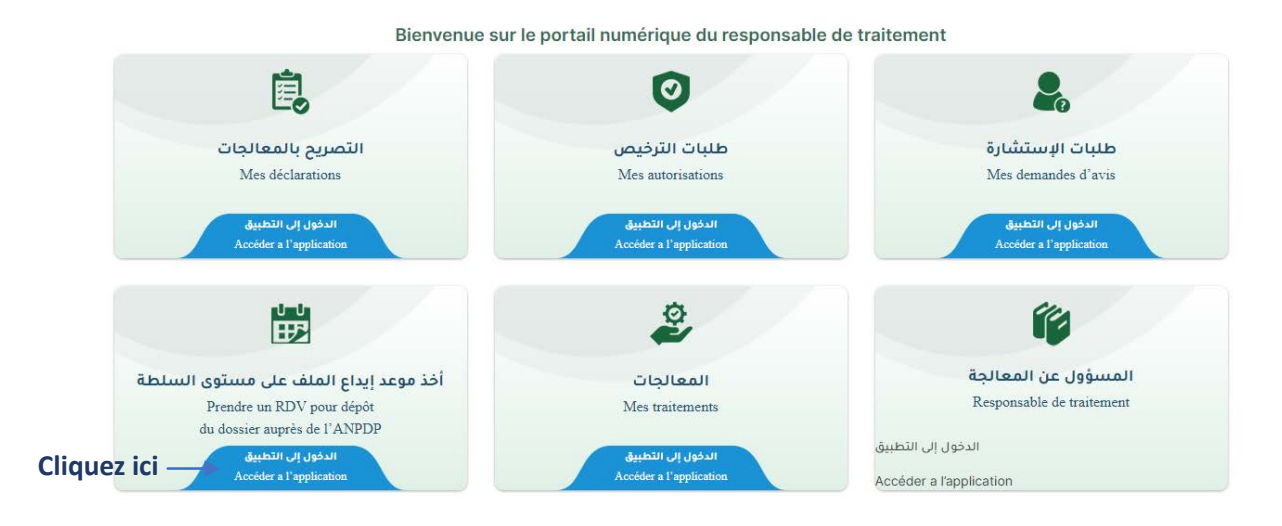

## 1. Consulter la liste des rendez-vous :

La liste des rendez-vous que vous avez pris s'affiche, si vous n'avez aucun rendez-vous, un message indiquant que vous n'avez aucun rendez-vous sera affiché.

|                                                                                                    | ات الطابع الشخصي<br>AUTORITÉ NATI<br>DONNÉES À | السلطة الوطنية لحماية المعطيات ذ<br>ONALE DE PROTECTION DES<br>CARACTÈRE PERSONNEL                                   | B                                |
|----------------------------------------------------------------------------------------------------|------------------------------------------------|----------------------------------------------------------------------------------------------------|----------------------------------|
| ← MENU PRINCIPAL<br>القائمة الرئيسية                                                                                                    | ا <b>عدي</b><br>Mes ren                        | <b>مو</b> ا<br>dez-vous                                                                                              | PRENDRE RENDEZ-VOU<br>أفذ موعد + |
|                                                                                                    | <b>(</b>                                       |                                                                                                    |                                  |
|                                                                                                    |                                                |                                                                                                    | _                                |
| NIT : 230806001 DATE RI                                                                                                    | ENDEZ-VOUS : 2023-08-10                        | DOCUMENT : DÉCLARATION DE TRAITEMENT                                                                                 |                                  |
| NIT : 230806001 DATE RI                                                                                                    | ENDEZ-VOUS : 2023-08-10                        | DOCUMENT : DÉCLARATION DE TRAITEMENT                                                                                 |                                  |
| NIT : 230806001 DATE RI<br>Identifiant du responsabl<br>Prénom:                                                                                                    | ENDEZ-VOUS : 2023-08-10<br>e de traitement:    | DOCUMENT : DÉCLARATION DE TRAITEMENT                                                                                 |                                  |
| NIT : 230806001 DATE RI<br>Identifiant du responsabl<br>Prénom:<br>Nom:                                                                                                    | ENDEZ-VOUS : 2023-08-10<br>e de traitement:    | DOCUMENT : DÉCLARATION DE TRAITEMENT                                                                                 |                                  |
| NIT : 230806001 DATE RI<br>Identifiant du responsabl<br>Prénom:<br>Nom:<br>Numéro de traitement:                                                                                     | ENDEZ-VOUS : 2023-08-10                        | DOCUMENT : DÉCLARATION DE TRAITEMENT                                                                                 |                                  |
| NIT : 230806001 DATE RI<br>Identifiant du responsabl<br>Prénom:<br>Nom:<br>Numéro de traitement:<br>Type de traitement:                                                              | ENDEZ-VOUS : 2023-08-10                        | DOCUMENT : DÉCLARATION DE TRAITEMENT                                                                                 |                                  |
| NIT : 230806001 DATE RI<br>Identifiant du responsable<br>Prénom:<br>Nom:<br>Numéro de traitement:<br>Type de traitement:<br>Date du rendez-vous:                                     | ENDEZ-VOUS : 2023-08-10<br>le de traitement:   | DOCUMENT : DÉCLARATION DE TRAITEMENT                                                                                 |                                  |
| NIT : 230806001 DATE RI<br>Identifiant du responsable<br>Prénom:<br>Nom:<br>Numéro de traitement:<br>Type de traitement:<br>Date du rendez-vous:<br>Statut:                          | ENDEZ-VOUS : 2023-08-10<br>e de traitement:    | DOCUMENT : DÉCLARATION DE TRAITEMENT                                                                                 |                                  |
| NIT : 230806001 DATE RI<br>Identifiant du responsable<br>Prénom:<br>Nom:<br>Numéro de traitement:<br>Type de traitement:<br>Date du rendez-vous:<br>Statut:<br>Heure du rendez-vous: | ENDEZ-VOUS : 2023-08-10                        | DOCUMENT : DÉCLARATION DE TRAITEMENT<br>230806001<br>Déclaration de traitement<br>2023-08-10<br>En Cours<br>08:40:00 |                                  |

## 2. Prendre un Rendez-vous :

Cliquer sur « Prendre un rendez-vous »\_\_\_\_\_

Sélectionner les NIT concernés par le rendez-vous, si aucun élément ne s'affiche dans la liste, donc aucun traitement signé.

| des traitments signés | قائمة المعالجات الموقّعة |
|-----------------------|--------------------------|
| T: 230806005          | Ť                        |
|                       |                          |
| NIT: 230806005        | *                        |

- Cliquer sur suivant, puis saisir pour chaque NIT coché, la date de rendez-vous souhaitée

| ائمة المعالجات | الموقعة  |     | S    | signe | ments  | s trait | st des |
|----------------|----------|-----|------|-------|--------|---------|--------|
|                | 30806005 |     |      |       |        | NIT: 2  |        |
|                |          |     |      |       |        | /ANT    | SUN    |
|                |          |     |      |       | 6005   | 3080    | IT : 2 |
| تاريخ الموعد   |          |     |      | IS    | ez-vou | e rend  | ate d  |
|                |          |     |      |       | _      | -2023   | 08-08  |
| ساعة الموعد    | >        | 3   | 2023 | *     | oût    | а       |        |
| -              | sam      | ven | Jeu  | mer   | mar    | lun     | dlm    |
|                |          |     |      |       | 1      |         |        |
|                | 12       |     | 10   | 9     |        | 7       |        |
|                |          |     |      |       | 15     |         |        |
|                |          |     |      |       |        |         |        |
|                |          |     |      |       |        |         |        |
|                |          |     |      |       |        |         |        |

| SUIVANT              |              |
|----------------------|--------------|
| NIT : 230806005      |              |
| Date de rendez-vous  | تاريخ الموعد |
| 08-08-2023           |              |
| Heure de rendez-vous | ساعة الموعد  |
| 09:00:00             | •            |

- Choisir l'heure du rendez-vous, puis cliquer sur Sauvegarder

Une fois finalisé, une fiche de Rendez-vous au format PDF est générée automatiquement, et affichée dans un nouvel onglet sur le navigateur.